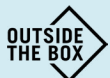

## ISTRUZIONI IL CINEMA A CASA VOSTRA - VIMEO ON DEMAND

1. Cliccate sul link che il vostro cinema vi ha dato o che ha messo a disposizione sul suo sito web.

## 2. Siete ora sulla pagina Vimeo del film :

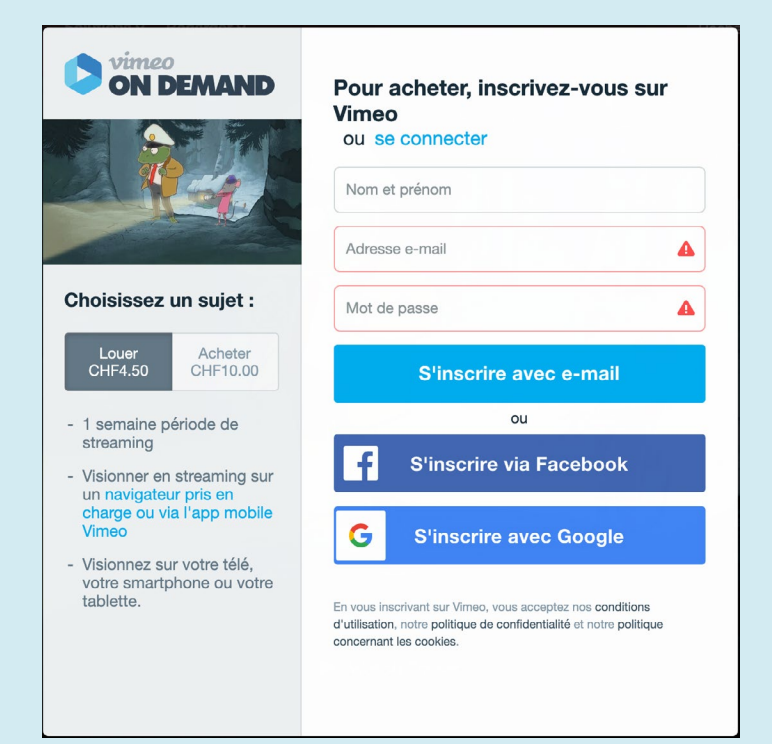

Se avete già un conto Vimeo, passate al punto 4.

Altrimenti: niente panico! Per creare un conto ci vuole solo 1 minuto, come per un biglietto alla cassa del cinema.

**3**. Inserite nome e cognome, la vostra email e una password. Se avete Facebook o Google, vi basterà cliccare sull'apposito bottone. L'accesso è immediato. ora bisogna semplicemente acquistare il biglietto.

## 4. Inserite i vostri dati per il pagamento, Vimeo acceta le carte di credito e PayPayl.

5. Qui vedrete il nome del vostro cinema in verde. Significa che lo state sostenendo ! Immaginatevi ora di essere spaparanzati sulle comode poltrone del vostro cinema e...

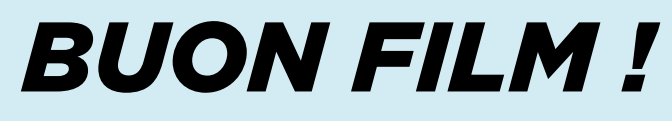

6. Se acquistate il film, sarà sempre disponibile sul vostro conto Vimeo. Se lo nolleggiate, vi sarà possibile visionarlo per una settimana.

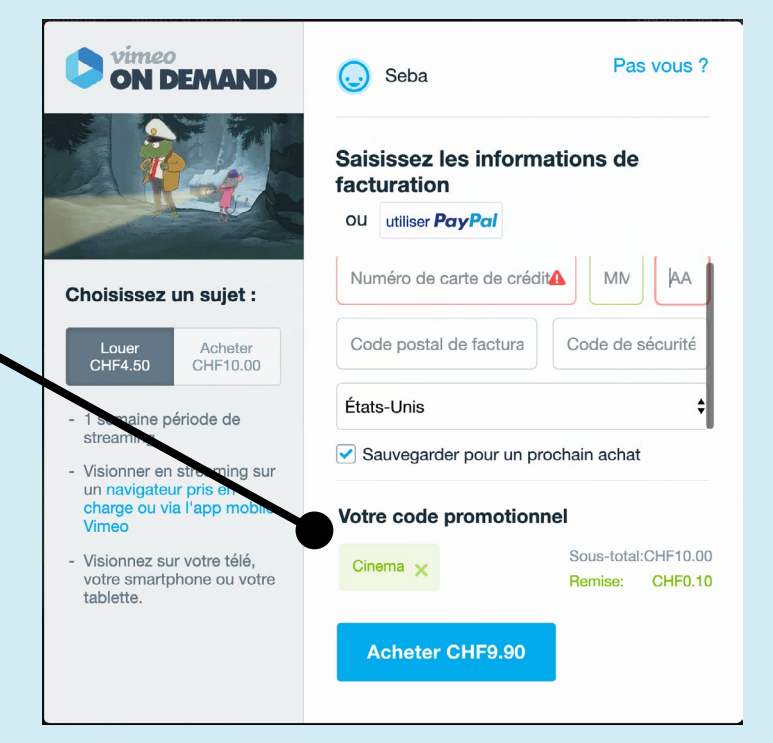